## Fill out back-to-school forms online

Gather your **ParentVUE** username and password. Don't have them? Look

for an Aug. 3 email invitation from ParentVUE or call your school for help.

| ParentVUE Account Access |                                                                          |  |
|--------------------------|--------------------------------------------------------------------------|--|
|                          |                                                                          |  |
|                          | Login                                                                    |  |
|                          | 0                                                                        |  |
|                          | User Name:                                                               |  |
|                          |                                                                          |  |
|                          | Password:                                                                |  |
|                          | Court Pressent                                                           |  |
|                          | Polgoi Password                                                          |  |
|                          | Login                                                                    |  |
|                          | More Options                                                             |  |
|                          | Activate Account Forgot Password                                         |  |
|                          | iPhone App Android App Mobile App URL<br>https://mro.us.preveduport.com/ |  |
|                          | English (811)   Expanded (843)   Hencob 659   Tilling Wel (811)          |  |

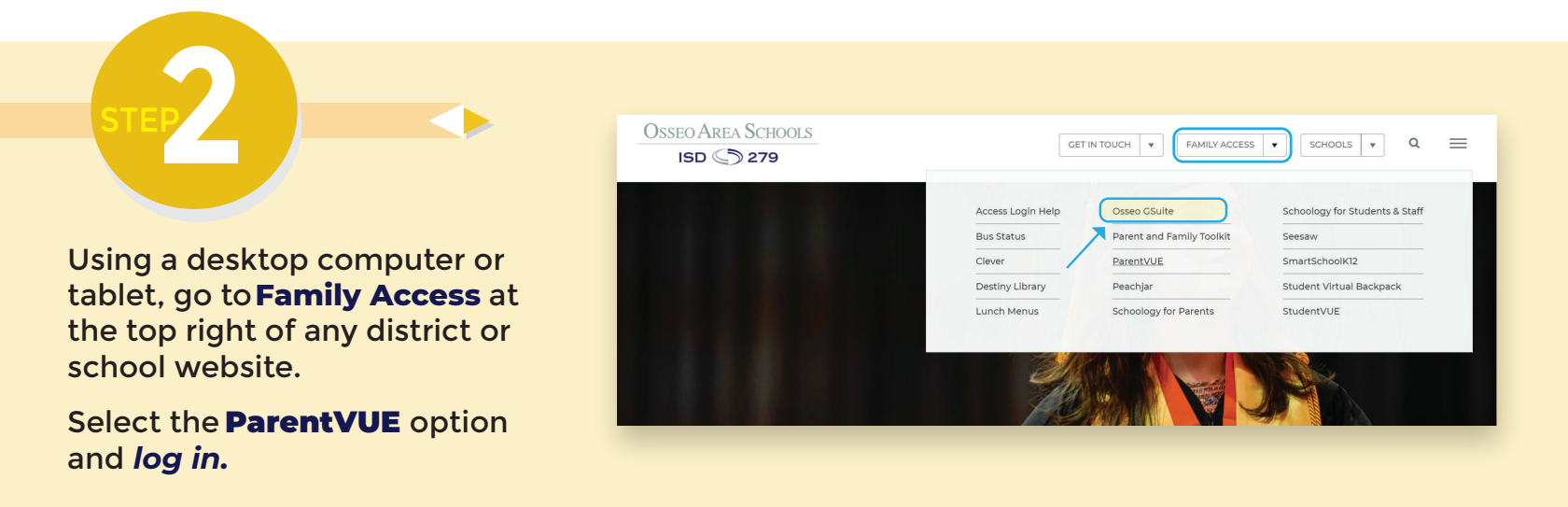

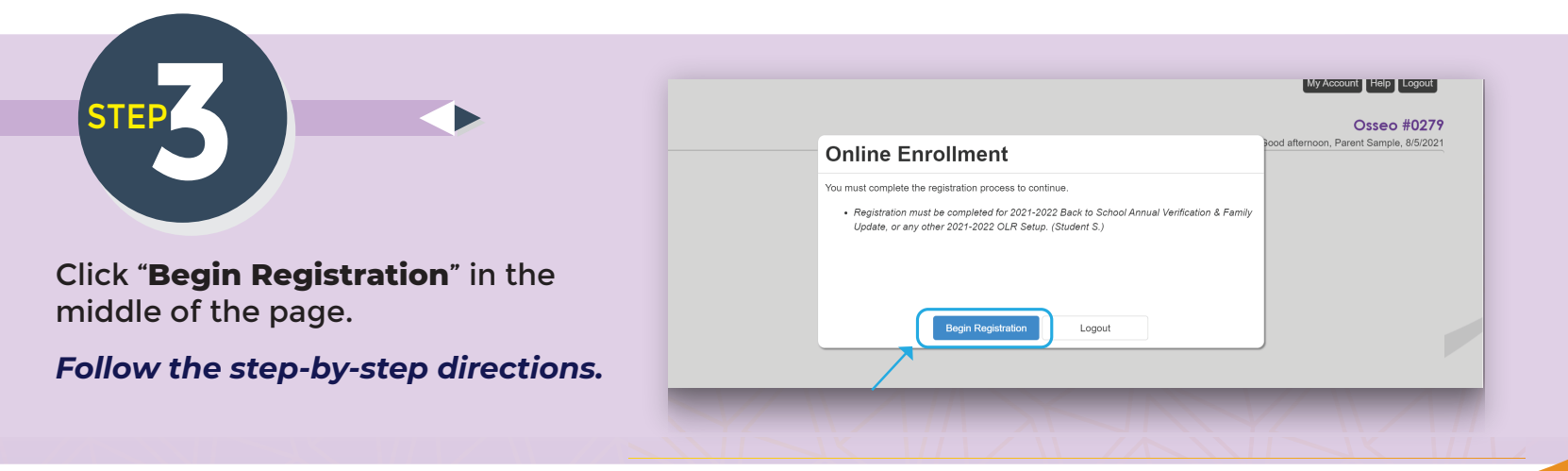

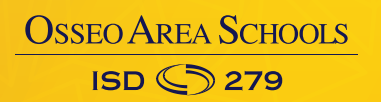

**Need Help? Visit** district279.org/forms or email help@district279.org